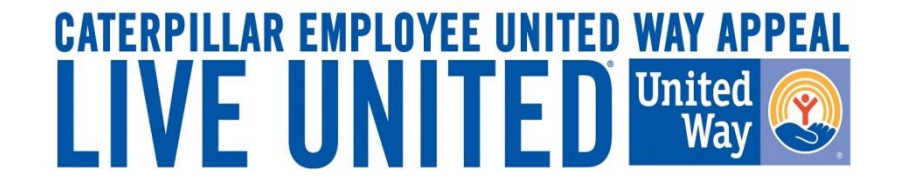

# 2018 Online Pledging Process Canada Payroll Employees

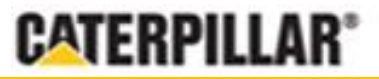

GIVE. ADVOCATE. VOLUNTEER. UnitedWay.org

Caterpillar: Confidential Greer

## United Way Campaign Underway Employee Notifications

- Campaign runs from August 6 to August 31, 2018 and is open to Caterpillar employees on all Canada payroll
- Employees will receive an email August 6, 2018 from your facility communication team with a direct "Click here' link to pledge online
- Employees will have access to the Canada pledge link via <u>www.caterpillar.com/unitedway</u>

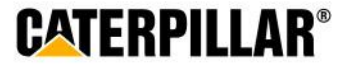

### **Accessing eWay**

# All employees will need to login using the 7 digit PeopleSoft ID and the temporary password 'canada2018'.

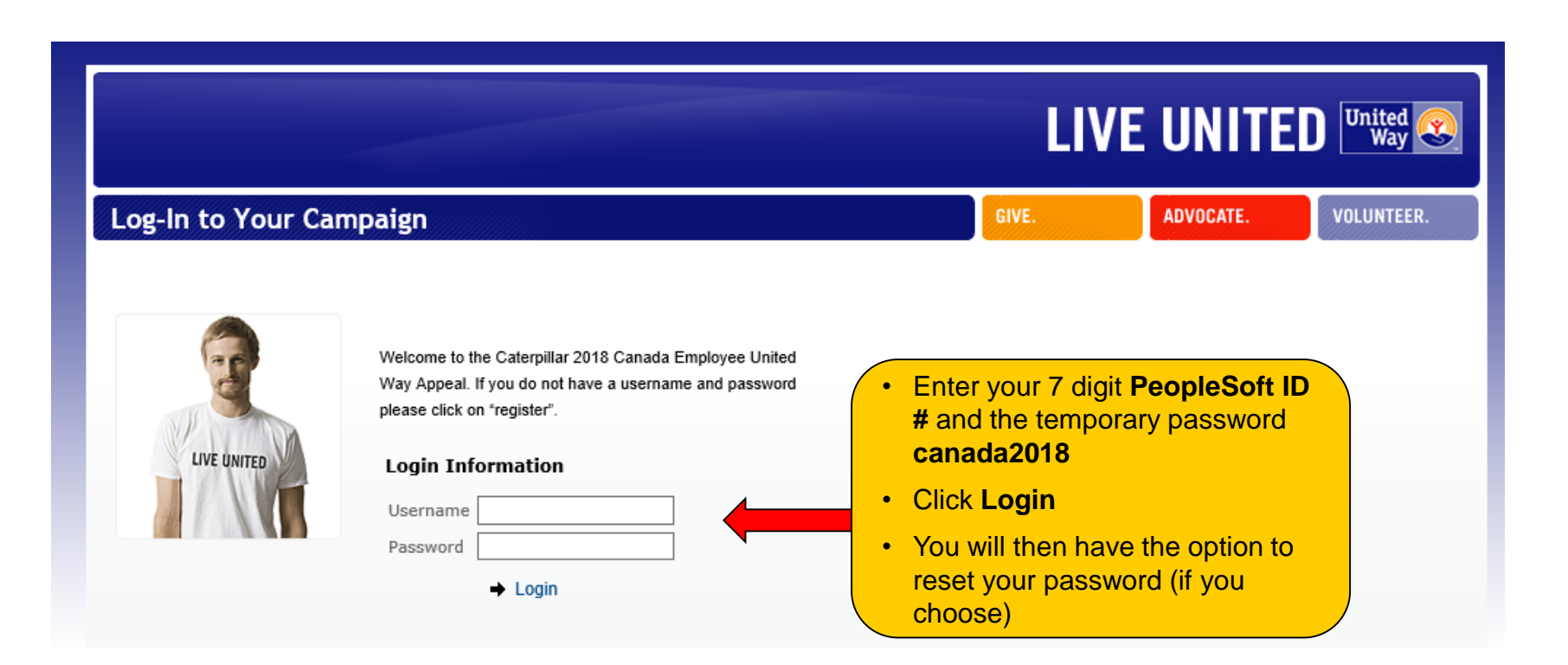

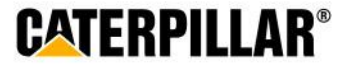

## **Pledging Options**

**Employees have 2 pledging options:** 

Pledge Now through Payroll Deduction or No thanks. I Decline to Pledge.

# **CATERPILLAR®**

Welcome Demo Canada | Logout

Home | Leadership Levels | Privacy Policy/Data Security | View Cart/Checkout | Pledge Now | Contact

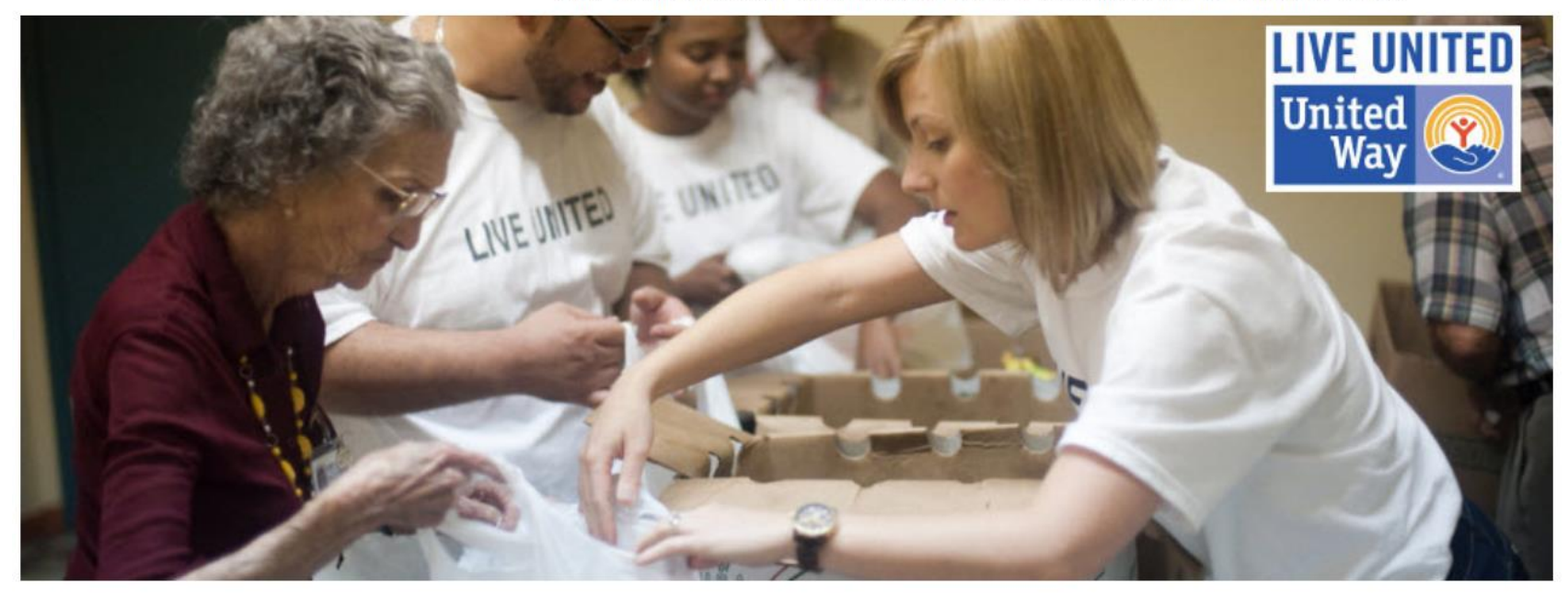

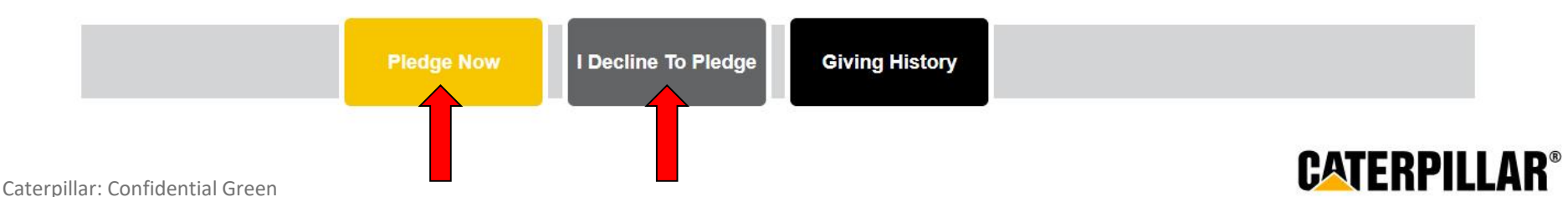

### **Option 1: One-time Payroll Contribution**

Enter one-time contribution amount to taken out of first paycheck in January 2019 (minimum is \$1). Also select if you want to remain anonymous. Click Continue.

# **CATERPILLAR®**

Demo Canada Is Logged In | Logout

Home | LeadershipLevels | Privacy Policy/Data Security | View Cart/Checkout | Giving History | Contact

#### UNITED WAY CENTRAIDE CANADA.

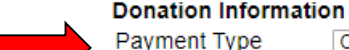

I wish to remain anonymous.

Please Note: If you designate your gift to the United Way and/or another non-profit organization, you can choose whether or not your information is shared with that non-profit. Unless you select "I wish to Remain Anonymous," your name, contact information and gift amount will be shared with the designated non-profit organization. This information will enable the organization to acknowledge your donation directly and to send you follow-up information about their programs.

Continue

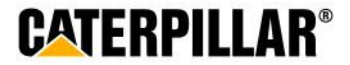

### **Payroll Deduction**

### **Option 2: Amount Per Pay Period**

Enter a per pay period contribution amount to start first paycheck in January 2019 (minimum is \$1). Also select if you want to remain anonymous. Click Continue.

# **CATERPILLAR®**

Demo Canada Is Logged In | Logout

Home | LeadershipLevels | Privacy Policy/Data Security | View Cart/Checkout | Giving History | Contact

#### UNITED WAY CENTRAIDE CANADA.

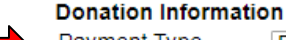

 Payment Type
 Per-Pay-Period Deduction Amount - begins 1st pay period in January 2019 ▼

 Donation Amount
 \$ 10
 /pay period = \$10.00 x 26 = \$260.00

I wish to remain anonymous.

Please Note: If you designate your gift to the United Way and/or another non-profit organization, you can choose whether or not your information is shared with that non-profit. Unless you select "I wish to Remain Anonymous," your name, contact information and gift amount will be shared with the designated non-profit organization. This information will enable the organization to acknowledge your donation directly and to send you follow-up information about their programs.

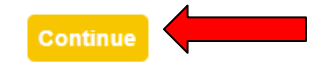

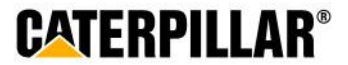

### **Review Cart and click Checkout**

# **CATERPILLAR®**

Demo Canada Is Logged In | Logout

Home | LeadershipLevels | Privacy Policy/Data Security | View Cart/Checkout | Giving History | Contact

#### Your Investment Cart

Listed below are the organizations and programs you are considering supporting. If you would like to find more agencies please click "Continue browsing for other investment opportunities". If your list is complete please click "Checkout".

| Name                             |       | Donation | Payment              |
|----------------------------------|-------|----------|----------------------|
| Per Pay Period Payroll Deduction |       |          |                      |
| H UNITED WAY CENTRAIDE CANADA.   |       | \$260.00 | \$10.00 / pay period |
|                                  | Total | \$260.00 | \$10.00 / pay period |

#### Checkout

Continue browsing for other choices

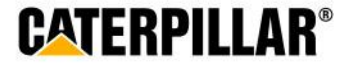

### **Enter Donor Information and click 'Continue'**

## Information on this page is optional. Employee can enter or change information in these fields.

## **CATERPILLAR®**

Home | LeadershipLevels | Privacy Policy/Data Security | View Cart/Checkout | Giving History | Contact

Demo Canada Is Logged In | Logout

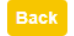

Providing this information is optional.

The United Way may use home contact information as a tool to recognize and contact donors.

**Optional:** Please carefully review your information below. To make changes enter the information below and click the 'Continue' button to complete the process. To make changes to your contribution, click on the 'Back' button.

#### Leadership Recognition

I would like to include my spouse's gift for the purpose of qualifying for a leadership level.

| Personal Informati | on                    |            |            |  |
|--------------------|-----------------------|------------|------------|--|
| First Name         | Demo                  |            |            |  |
| Last Name          | Canada                |            |            |  |
| Work Contact Infor | mation                |            |            |  |
| E-mail Address     | kempf_erika_c@cat.com |            |            |  |
| or                 |                       |            |            |  |
| Phone Number 1     |                       | ]          |            |  |
|                    |                       | _          |            |  |
| Phone Number 2     |                       | (optional) |            |  |
| Fax Number         | (optional)            |            |            |  |
| Work Address       |                       |            |            |  |
| Country            | Canada                | Ŧ          |            |  |
| Address 1          |                       |            | (optional) |  |
| Address 2          |                       |            | (optional) |  |
| City               |                       |            | (optional) |  |
| Province           |                       |            | (optional) |  |
| Postal Code        | (optional)            | )          |            |  |

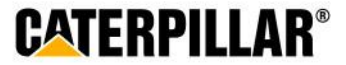

### Review Pledge Information and click 'Submit Contribution'

# **CATERPILLAR®**

Demo Canada Is Logged In | Logout

Home | LeadershipLevels | Privacy Policy/Data Security | View Cart/Checkout | Giving History | Contact

#### Back

Submit Contribution

Please review your entire contribution below, using the "Edit" buttons to make any changes. If you are satisfied, please click "Submit Contribution" to complete this process. You will then have the opportunity to print your receipt.

| edit Your Inve                         | estments                                             |       |          |                      |  |
|----------------------------------------|------------------------------------------------------|-------|----------|----------------------|--|
| Name                                   |                                                      |       | Donation | Payment              |  |
| Per Pay Perio                          | d Payroll Deduction                                  |       |          |                      |  |
| UNITED WAY<br>Payment<br>Remain Anonyr | CENTRAIDE CANADA.<br>\$10.00 / pay period<br>mous No |       | \$260.00 | \$10.00 / pay period |  |
|                                        |                                                      | Total | \$260.00 | \$10.00 / pay period |  |
| edit Personal Information Donor Review |                                                      |       |          |                      |  |
| Name<br>Work Phone                     | Demo Canada                                          |       |          |                      |  |
| Work Email                             | kempf_erika_c@cat.com                                |       |          |                      |  |
|                                        |                                                      |       |          |                      |  |
| Back                                   |                                                      |       |          | Submit Contribution  |  |

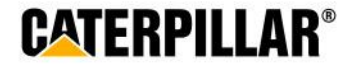

### **Thank You Certificate and Pledge Receipt**

After completing online pledge form, employee can:

Print pledge summary (includes pledge/dollar amount)

-Click 'Print pledge summary' -Select Print

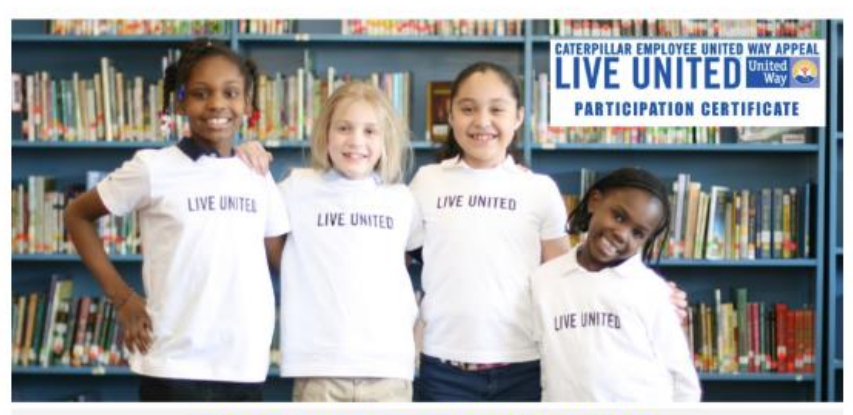

#### THANK YOU FOR CHANGING LIVES!

Caterpillar and the United Way share a common goal—to improve lives, invest in our community and to create a better tomorrow. Thank you for participating in the Caterpillar Employee United Way Appeal—together we are making progress possible!

\*Please note: Employee will also receive a confirmation email that contains pledge summary details.

Thank You, Demo Canada (canada), for participating in the United Way Campaign.

Please note that a confirmation email will be sent to you at the email address provided shortly. You may also print a confirmation for your records by clicking on "Print Pledge Summary".

Click here to take an optional survey

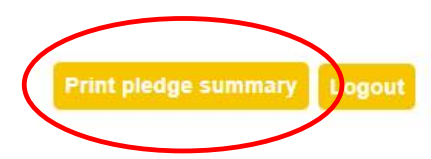

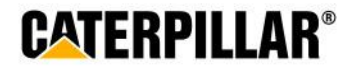

Home

### **Thank You Email**

### CATERPILLAR EMPLOYEE UNITED WAY APPEAL LIVE UNITED United Way Way

Dear Demo Canada,

Thank you for your Payroll Deduction gift of \$150.00 to the Caterpillar Employee United Way Appeal, which will be matched dollar-for-dollar by the Caterpillar Foundation! With one gift to United Way, you will touch the lives of many individuals and families. Thank you for helping to create lasting changes that ripple out to the community as a whole!

For confirmation purposes, the following information has been processed per your instructions (payroll deductions will start your first paycheck in January 2019):

### 100.00% to UNITED WAY CENTRAIDE CANADA.

Sincerely,

The Caterpillar Employee United Way Appeal (CEUWA) Team & the United Way

Click here to take an optional survey

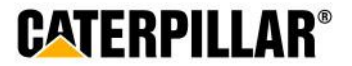